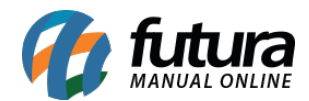

## **1 - Limpar Pedidos Abertos**

## Caminho: *Estoque > Limpar Pedidos em Aberto*

Nesta versão foi desenvolvido uma nova tela para realizar a exclusão de pedidos com o status em aberto.

Caso o usuário exclua pedidos em aberto de um tipo de pedido que movimenta estoque de pedidos abertos, o usuário deverá digitar que concorda. Conforme exemplo abaixo:

| Limpar Pedidos Abert                    | os ×                                                                                                    |           |
|-----------------------------------------|----------------------------------------------------------------------------------------------------|-----------|
| Empresa                                 | 1 EMPRESA LUCRO PRESUMIDO SP                                                                                                    |           |
| Tipo de Pedido                          | 1 VENDA                                                                                                    |           |
| Data Emissao                            | 01/06/2022 a 09/06/2022                                                                                                    |           |
|                                         | Limpar                                                                                                    |           |
|                                         |                                                                                                    |           |
| Validação                               |                                                                                                    | ×         |
| O Tipo de l<br>Ao excluir<br>Para execu | Pedido selecionado gera estoque.<br>os pedidos as quantidades dos produtos serão modificadas.<br>Itar a exclusão dos pedidos digite: "CONcoRdo" | OK Cancel |